# **LEED for Communities**

A How-to Guide for Initial and Continued Certification

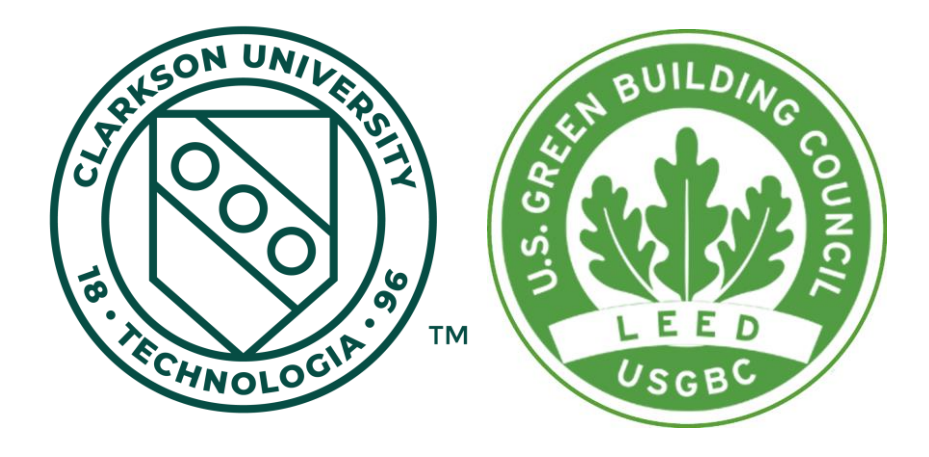

Paul Barber, Benjamin Buck, Megan Flory, Louisa Ulrich-Verderber

# **Table of Contents**

| Introduction                                                                       | 3  |
|------------------------------------------------------------------------------------|----|
| Chapter 1: First Steps                                                             | 4  |
| Identifying Stakeholders and Key Contacts                                          | 4  |
| Assembling Your Data Collection Team                                               | 5  |
| Citations and Documentation                                                        | 5  |
| Chapter 2: How to Input Data Into Arc                                              | 6  |
| Information Entered into Arc                                                       | 6  |
| Navigating Arc                                                                     | 8  |
| Chapter 3: Performance Metrics                                                     | 11 |
| Metric #1 - Greenhouse Gas Emissions                                               | 11 |
| Metric #2 - Domestic Water Consumption                                             | 14 |
| Metrics #3 & 4 - Municipal Solid Waste Generated & Percent Diverted From Landfills | 15 |
| Metric #5 - Transportation                                                         | 16 |
| Metrics #6-11 - American Community Survey Data                                     | 19 |
| Metrics #12 & 13 - Air Quality                                                     | 25 |
| Metric #14 - Violent Crime                                                         | 27 |
| Chapter 4: Community Metrics                                                       | 29 |
| Chapter 5: Caveats and Explanations                                                | 31 |
| Conclusion                                                                         | 32 |

### Introduction

This is a practical, hands-on guide outlining the steps necessary to collect and input data into the Arc Platform for initial and continued certification of a community that has already been registered in the USGBC LEED for Communities (LFC) sustainability program. It is intended for use by rural or small town communities but has information and suggestions that may be useful for any community or city seeking LFC certification. This guide will cover potential data sources for the 14 Performance Metrics and how to navigate them; what calculations may be necessary and how to do them; and, when there is no uniform method of collecting and processing data, this guide will provide a starting point for thinking about how to approach the problem. When appropriate, illustrations have been provided from the case study of the New York Olympic Region (NYOR), a rural, multijurisdictional, tourist-centric community in the Adirondack Park. Guidance on how to properly document your work, how to use the Arc Platform, and general best practices are also indicated.

It must be noted that the instructions and the steps provided in this guide may make data collection for the metrics seem much more simplified and straight forward than the process will be. Depending on the availability of data, which parties are providing data, and numerous other community-specific characteristics, the level of difficulty of this process may vary from community to community.

# **Chapter 1: First Steps**

#### **Identifying Stakeholders and Key Contacts**

In your community's efforts to become LFC certified, it is critical that you identify the stakeholders within the community. These may be individuals or entities already involved in the project such as town officials, community leaders, and motivated individuals; they could also be people, entities, or organizations that were not directly involved in initiating LFC, but will be affected by the process and should be kept updated about the project's progress, intentions, and goals.

Finding and reaching out to key contacts is also critical. It will often be the case in rural communities that data is not easily attainable in online databases, and may not be available in a digital format at all. In this case, is it crucial to find and contact individuals who have direct access to this information. You should identify and contact these individuals *first*, before trying to obtain any data on your own from online sources. By reaching out to these individuals, you will save the community time and resources. It is likely that most, if not all, of the required data for LFC certification already exists within your community, and it is just a matter of finding whose desk it's on.

As you progress through the certification process, be sure to keep an organized list or flowchart of the key stakeholders and contacts including their full names and primary modes of communication. This will aid your research efforts and help to facilitate communication between all parties involved in the project.

#### Stakeholders may include:

- Mayor
- Town Manager
- Town Selectpersons/Council persons
- Local organizations
- Residents
- Businesses
- Etc.

Key Contacts may belong to organizations such as:

- Public Works Department
- Chamber of Commerce
- Highway Department
- Regional data collection entities
- Non-profit organizations
- Etc.

#### **Assembling Your Data Collection Team**

Your data collection team may or may not include some of the key stakeholders and contacts mentioned in the previous section. Members of the data collection team should be assigned tasks that best suit their skill sets; for example, several metrics require intense calculations and therefore should only be assigned to individuals with good mathematical skills. As much as possible, team members should be selected for their knowledge and background. This can often be accomplished by requesting that the individuals with the most direct access to data be in charge of data collection.

In regions with limited resources, a partnership with a local college or university may be useful. NYOR, the community referenced in the case study for this guide, partnered with Clarkson University to share resources, experience, and expertise. This kind of partnership allows students to gain real world experience while providing the community access to labor and resources at a lower cost.

#### **Citations and Documentation**

It is crucial to track all sources of information that you use throughout the data collection phase of LFC certification. During the review process, the GBCI will be looking to verify the numbers/values which your community will submit for each metric on the Arc Platform. This means that they must have access to all sources used. Keeping good, up-to-date records of where data was retrieved from, and when, will improve the credibility of your submittal and expedite the verification process by minimizing the number of questions the GBCI will ask during the certification process.

It is recommended that all parties involved with data collection have access to your community's data tracking system, as well as any new or existing documents relating to the project. Files should be kept with a clear, consistent naming convention. By giving files descriptive names, other team members can easily and quickly find the documents they need. If your community does not have existing intranet infrastructure, collaborative web services like Google Drive are a great alternative. The data tracking system, its functionality, and its importance should be established among your data tracking team very early on in the process, before any research is done. The time committed initially to create an efficient and complete tracking system will save much time later, as you will not need to spend time at the end sorting through each individual's citations, each with their own individual organizational methods.

# **Chapter 2: How to Input Data Into Arc**

LFC uses the software tool Arc<sup>1</sup> as the platform for data monitoring. Arc acts as the forum in which all the data gathered is uploaded by communities for review by GBCI and made available to other communities. As such it is equipped to receive data regarding the Performance Metrics and any additional documents necessary for Certification.

In recognition of the fact that not all of the plans a community has will immediately affect the community's Performance Score, the USGBC requires communities to choose from one of two options that will improve the Base Score. For either of these options, the base score increases as more efforts are executed.

- <u>Option A</u>: Submit community plans for achieving sustainability goals. The USGBC provides the following list of options:
  - Submit a plan to achieve certification for a site or building within the city using at least one of the following systems: LEED, ParkSmart, PEER, SITES, WELL, Zero Waste, or STAR Communities.
  - Submit a plan for benchmarking and performance evaluation for at least three basic services.
  - Submit a carbon reduction plan.
  - Submit a disaster preparedness and climate resilience plan.
  - Submit a plan for affordable provision of basic services, including power, clean water, waste management, safe shelter, and healthcare for people living in slums or other informal settlements.
  - Submit a biodiversity and/or watershed management and conservation plan.
  - Submit a green infrastructure plan.

• <u>Option B</u>: Communities commit to tracking a minimum of two Community Metrics. These additional metrics can come from the list of over 200 suggestions provided by the USGBC or can be created by the community to tailor to specific needs; communities must provide information about the data sources, methods of collection, and accuracy, in addition to identifying who specifically will be in charge of data measuring and tracking.

## **Information Entered into Arc**

The following two tables outline the essential items that must be input into the Arc Platform for certification purposes, both initially and on an ongoing basis.

<sup>&</sup>lt;sup>1</sup><u>http://arcskoru.com</u>

|                               | Items for Initial Certification |                                                                                                    |  |  |  |  |
|-------------------------------|---------------------------------|----------------------------------------------------------------------------------------------------|--|--|--|--|
|                               | Commit to<br>Sharing Data       | <ul> <li>In Arc, you must agree to measure and report back data<br/>for all metrics on an ongoing basis to receive and retain a<br/>score.</li> </ul>                                                                                                    |  |  |  |  |
|                               | Project Boundary                | <ul> <li>You must submit a map of your community or the area<br/>that will become certified, and an explanation of the<br/>community, the land use types, and building types in the<br/>area.</li> </ul>                                                        |  |  |  |  |
|                               | Stakeholders                    | <ul> <li>Provide a list of the stakeholders and team members<br/>involved in certifying the community and collecting data,<br/>and describe their roles, as well as a list of stakeholders<br/>involved in planning.</li> </ul>                                 |  |  |  |  |
| Precertification<br>Documents | Desdayer                        | • For communities who already have long term community plans, they must upload links to relevant planning documents as well as submit a crosswalk between their goals, strategies, and community metrics that fulfill them.                                     |  |  |  |  |
|                               | коаатар                         | <ul> <li>For communities without long term plans, you must<br/>upload a document that lists goals, strategies under each<br/>goal, and the community metric that best fulfills these<br/>goals.</li> </ul>                                                      |  |  |  |  |
|                               | Governance                      | <ul> <li>Submit a document describing the entity that conducts<br/>policy and action decisions for the community, the level of<br/>control over infrastructure, operations, and policies, and<br/>any links to relevant community charter documents.</li> </ul> |  |  |  |  |
|                               | Meetings                        | <ul> <li>Upload documentation describing relevant planning<br/>meetings between stakeholders.</li> <li>Include dates, times, locations, agendas, and attendees.</li> </ul>                                                                                      |  |  |  |  |
| Supporting<br>Documents       | Process<br>Justifications       | <ul> <li>Describe the reliability, completeness, and accuracy of the data sources and data collection process for each metric.</li> <li>Identify the name of the metric and name of person/people responsible within the document.</li> </ul>                   |  |  |  |  |
| Documents                     | Spreadsheets (if necessary)     | <ul> <li>Include the name of the spreadsheet within the actual document.</li> </ul>                                                                                                    |  |  |  |  |

|  | • | Submit as an Excel sheet or similar. |
|--|---|--------------------------------------|
|  |   |                                      |

| Items Submitted Continually           |                                                                                                    |  |  |  |  |
|---------------------------------------|----------------------------------------------------------------------------------------------------|--|--|--|--|
| Final Numbers for Performance Metrics | • The number entered into Arc Platform.                                                                                               |  |  |  |  |
| Final Numbers for Community Metrics   | • The number entered into Arc Platform.                                                                                               |  |  |  |  |
| Spreadsheets (if necessary)           | <ul> <li>Include the name of the spreadsheet within<br/>the actual document.</li> <li>Submit as an Excel sheet or similar.</li> </ul> |  |  |  |  |

### Navigating Arc

The website to access the Arc Platform, <u>www.arcskoru.com</u>, allows users to access their LFC projects, input data for certification, and view their final post-certification score. The following pages display screenshots detailing how to log-in and navigate the most important pages within the Arc program. These are the pages that will be used most frequently by communities working toward LFC certification.

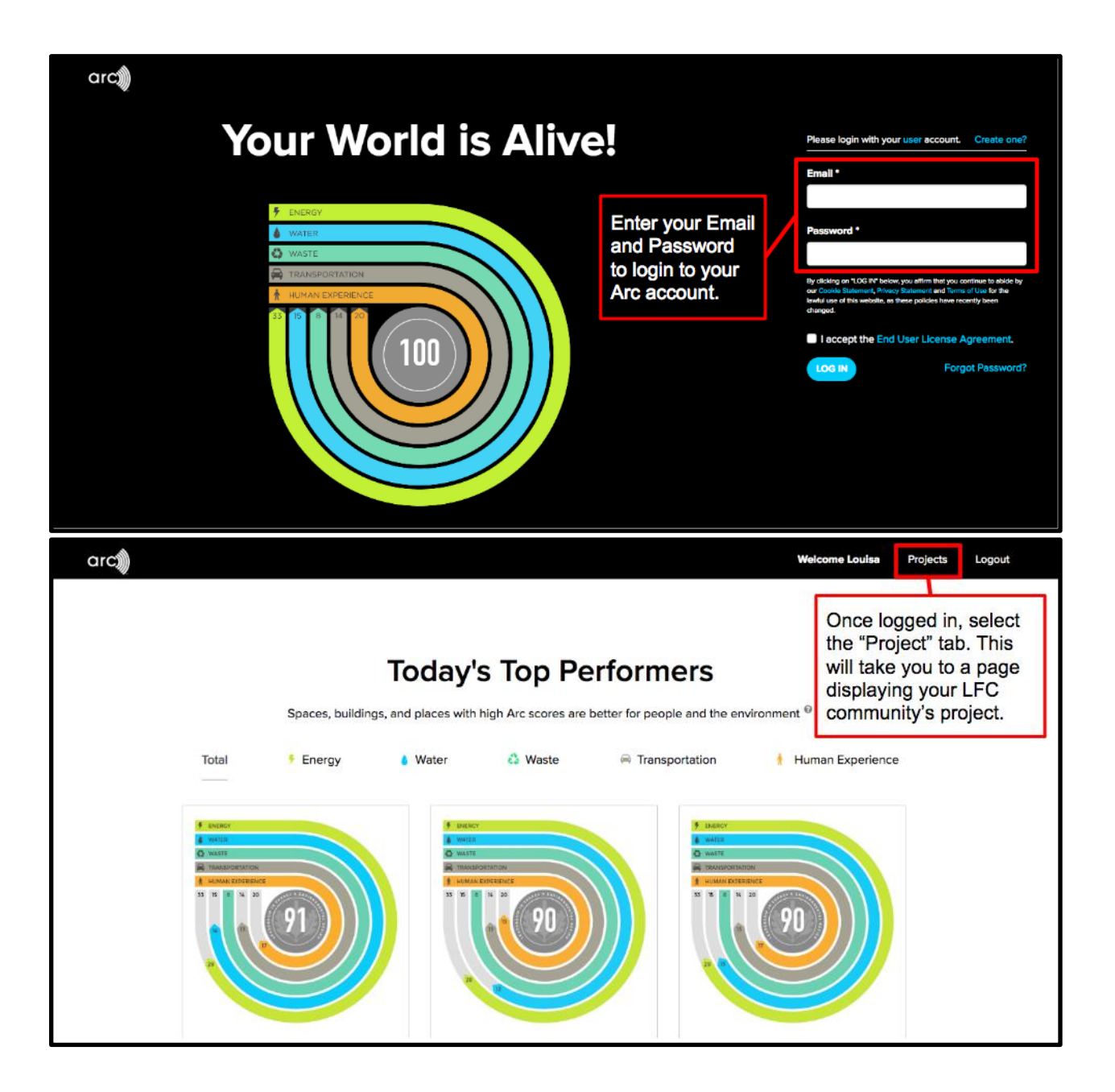

|                                             | arc                                                                                                    | =   | ٩                                                                                                    | Searc                                                                                                    | ch                                                                                                    |                                                                                                    |                                                                                             |              | Louisa Ulrich-Verderber 👻  | ۶  |
|---------------------------------------------|----------------------------------------------------------------------------------------------------|-----|----------------------------------------------------------------------------------------------------|----------------------------------------------------------------------------------------------------|----------------------------------------------------------------------------------------------------|----------------------------------------------------------------------------------------------------|---------------------------------------------------------------------------------------------|--------------|----------------------------|----|
| 0                                           | Proiects ~                                                                                                    |     | Mv Pro                                                                                                    | piect                                                                                                    | s                                                                                                    |                                                                                                    |                                                                                             |              | + Ad                       | Id |
|                                             | FI All                                                                                                    |     |                                                                                                    | 5)000                                                                                                    | 0                                                                                                    |                                                                                                    |                                                                                             |              |                            |    |
|                                             | E My Cities                                                                                                    |     | ID                                                                                                    |                                                                                                    | NAME                                                                                                    |                                                                                                    |                                                                                             | STATUS       | SCORE                      |    |
|                                             |                                                                                                    |     | 1000108480                                                                                                    | D                                                                                                    | The New York Olymp                                                                                                    | ic Region New York, United States                                                                                                    |                                                                                             | Under Review | 41                         |    |
|                                             | 🗄 Buildings 🔷                                                                                                    |     | 1000099725                                                                                                    | 9                                                                                                    | Schenectady New Yor                                                                                                    | rk, United States                                                                                                    |                                                                                             | Registered   | 0                          |    |
|                                             |                                                                                                    |     |                                                                                                    |                                                                                                    |                                                                                                    |                                                                                                    |                                                                                             |              | •                          |    |
|                                             |                                                                                                    |     |                                                                                                    |                                                                                                    |                                                                                                    |                                                                                                    |                                                                                             |              |                            |    |
|                                             |                                                                                                    |     | Select                                                                                                    | t your                                                                                                    | community                                                                                                    |                                                                                                    |                                                                                             |              |                            |    |
|                                             |                                                                                                    |     | projec                                                                                                    | t to en                                                                                                    | nter your                                                                                                    |                                                                                                    |                                                                                             |              |                            |    |
|                                             |                                                                                                    |     | Arc Da                                                                                                    | ashboa                                                                                                    | ard.                                                                                                    | J                                                                                                    |                                                                                             |              |                            |    |
|                                             |                                                                                                    |     |                                                                                                    |                                                                                                    |                                                                                                    |                                                                                                    |                                                                                             |              |                            |    |
|                                             |                                                                                                    |     |                                                                                                    |                                                                                                    |                                                                                                    |                                                                                                    |                                                                                             |              |                            |    |
|                                             |                                                                                                    |     |                                                                                                    |                                                                                                    |                                                                                                    |                                                                                                    |                                                                                             |              |                            |    |
|                                             |                                                                                                    |     |                                                                                                    |                                                                                                    |                                                                                                    |                                                                                                    |                                                                                             |              |                            |    |
|                                             |                                                                                                    |     |                                                                                                    |                                                                                                    |                                                                                                    |                                                                                                    |                                                                                             |              |                            |    |
|                                             |                                                                                                    |     |                                                                                                    |                                                                                                    |                                                                                                    |                                                                                                    |                                                                                             |              |                            |    |
|                                             |                                                                                                    |     |                                                                                                    |                                                                                                    |                                                                                                    |                                                                                                    |                                                                                             |              |                            |    |
|                                             |                                                                                                    |     |                                                                                                    |                                                                                                    |                                                                                                    |                                                                                                    |                                                                                             |              |                            |    |
|                                             |                                                                                                    | _   | 0                                                                                                    | Sear                                                                                                    | ch                                                                                                    |                                                                                                    |                                                                                             | A 🖪 -        | Louisa Illrich-Verderher = |    |
|                                             | arc                                                                                                    | =   | Q                                                                                                    | Searc                                                                                                    | ch                                                                                                    |                                                                                                    |                                                                                             | <b>₽</b> -   | Louisa Ulrich-Verderber 👻  | •  |
|                                             | arc                                                                                                    | =   | م<br>۸۱۱ ۸ cti                                                                                                    | Searc                                                                                                    | ch                                                                                                    |                                                                                                    |                                                                                             | A 5 -        | Louisa Ulrich-Verderber 👻  | •  |
| Q                                           | arca)<br>Projects v                                                                                                    | =   | م<br>All Acti                                                                                                    | Searce                                                                                                    | ch                                                                                                    |                                                                                                    |                                                                                             | <b>₽</b> .   | Louisa Ulrich-Verderber 👻  | ٠  |
| Q                                           | arc)<br>Projects ∽<br>II All                                                                                                    | =   | م<br>All Acti                                                                                                    | Searce                                                                                                    | ch                                                                                                    |                                                                                                    |                                                                                             | A 🖸 -        | Louisa Ulrich-Verderber +  | •  |
| 0                                           | Projects ~<br>All<br>My Cities                                                                                                    | =   | a<br>All Acti                                                                                                    |                                                                                                    | ch                                                                                                    |                                                                                                    | ASSIGNED TO                                                                                 | <b>4 5</b> ∼ | Louisa Ulrich-Verderber +  | •  |
| 9                                           | Projects ~<br>All<br>My Citles<br>D Ny Communities<br>D D INFORM                                                                                                    | =   | a<br>All Acti<br>status<br>o                                                                                                    |                                                                                                    | ch<br>mmit to sharing data                                                                                                    |                                                                                                    | ASSIGNED TO                                                                                 | A 🖸 -        | Louisa Ulrich-Verderber 👻  | •  |
| ٥                                           | Projects     ~       All     All       All VCities     My Crities       My Communities     All All All All All All All All All All                                                                                                    | =   | All Actions                                                                                                    | Searc<br>IONS<br>NAME<br>Col<br>Pro                                                                                                    | ch<br>mmit to sharing data<br>oject boundary                                                                                                    |                                                                                                    | ASSIGNED TO                                                                                 | A            | Louisa Ulrich-Verderber +  | •  |
| •                                           | Projects     ~       All     ~       My Cities     ~       My Communities     ~       Buildings     >       Schenectady                                                                                                    | =   | All Actions                                                                                                    | Searce<br>NAME<br>Con<br>Con<br>Con<br>Pro<br>Go                                                                                                    | ch<br>mmit to sharing data<br>oject boundary<br>vernance                                                                                                    |                                                                                                    | ASSIGNED TO                                                                                 | A 🖸 -        | Louisa Ulrich-Verderber +  | •  |
| °                                           |                                                                                                    | =   | All Actions                                                                                                    | Searce<br>NAME<br>Co<br>Co<br>Co<br>Co<br>Co<br>Co<br>Co<br>Co<br>Co<br>Co<br>Co<br>Co<br>Co                                                                             | mmit to sharing data<br>oject boundary<br>vernance<br>ikeholders                                                                                                    | This is your Arc                                                                                                    | ASSIGNED TO                                                                                 | 4 🖸 -        | Louisa Ulrich-Verderber +  | •  |
| ⊘                                           | Projects<br>All<br>All<br>All<br>All<br>All Cities<br>All Communities<br>All Actions<br>> All Actions<br>> All Actions | =   | All Actions                                                                                                    | Searce<br>NAME<br>ConS<br>Co<br>Co<br>Co<br>Co<br>Co<br>Co<br>Co<br>Co<br>Co<br>Co<br>Co<br>Co<br>Co                                                                     | mmit to sharing data<br>oject boundary<br>vernance<br>skeholders                                                                                                    | This is your Arc<br>Dashboard. It allows                                                                                                    | ASSIGNED TO                                                                                 | A 🖸 -        | Louisa Ulrich-Verderber +  | •  |
| •                                           | Projects ✓<br>All Actions ✓<br>Buildings →<br>Credits/Actions ×<br>Precertification                                                                                                    | =   | All Actions                                                                                                    | Searce<br>NAME<br>CONS<br>CO<br>CO<br>CO<br>CO<br>CO<br>CO<br>CO<br>CO<br>CO<br>CO<br>CO<br>CO<br>CO                                                                     | mmit to sharing data<br>oject boundary<br>vernance<br>skeholders<br>seting<br>admap                                                                                                    | This is your Arc<br>Dashboard. It allows<br>you to access pages to<br>input Metric Data                                                                                                | ASSIGNED TO                                                                                 | A 🖸 -        | Louisa Ulrich-Verderber +  | •  |
| •                                           | Credits/Actions     Credits/Actions     All      All     Alll     All     Alll     All     All     All                                                                                                    | =   | All Acti<br>o<br>o<br>o<br>o<br>o<br>o<br>o<br>o<br>o                                                                                                    | Searce<br>NAME<br>Co<br>Co<br>Co<br>Co<br>Sta<br>Co<br>Sta<br>Co<br>Co<br>Co<br>Co<br>Co<br>Co<br>Co<br>Co<br>Co<br>Co<br>Co<br>Co<br>Co                                 | mmik to sharing data<br>oject boundary<br>vernance<br>skeholders<br>seting<br>admap<br>ergy                                                                                                    | This is your Arc<br>Dashboard. It allows<br>you to access pages to<br>input Metric Data,<br>upload Precertification                                                                    | ASSIGNED TO<br>Vatsal Bhatt                                                                 | A 🖸 -        | Louisa Ulrich-Verderber +  | •  |
| •                                           | Projects     Projects     Projects     All     My Communities     My Communities                                                                                                    | =   | All Actions                                                                                                    | Searce<br>NAME<br>Col<br>Col<br>Col<br>Col<br>Col<br>Col<br>Col<br>Col<br>Col<br>Col                                                                                     | mmit to sharing data<br>oject boundary<br>vernance<br>keholders<br>admap<br>ergy                                                                                                    | This is your Arc<br>Dashboard. It allows<br>you to access pages to<br>input Metric Data,<br>upload Precertification<br>Documents, and select                                           | ASSIGNED TO<br>Vatsal Bhatt<br>Vatsal Bhatt                                                 | A 🖸 -        | Louisa Ulrich-Verderber +  | 9  |
| •                                           | Projects<br>All All All All All All All Aldings All Actions Precentification Base Points Base Points Data Input Actions Review All Actions All Actions All Action                                                                                                    | =   | All Acti<br>status<br>o<br>o<br>o<br>o<br>o<br>o<br>o<br>o<br>o<br>o<br>o                                                                                                    | Searce<br>NAME<br>CONS<br>CO<br>CO<br>CO<br>CO<br>CO<br>CO<br>CO<br>CO<br>CO<br>CO<br>CO<br>CO<br>CO                                                                     | ch<br>mmit to sharing data<br>oject boundary<br>vernance<br>skeholders<br>admap<br>ergy<br>ater<br>stel                                                                                                    | This is your Arc<br>Dashboard. It allows<br>you to access pages to<br>input Metric Data,<br>upload Precertification<br>Documents, and select<br>Community Metrics                      | ASSIGNED TO<br>Vatsal Bhatt<br>Vatsal Bhatt                                                 | A 🖸 -        | Louisa Ulrich-Verderber +  | 9  |
| •                                           |                                                                                                    | =   | All Actions of the second second seco | Searce<br>NAME<br>Col<br>Col<br>Col<br>Col<br>Col<br>Col<br>Col<br>Col<br>Col<br>Col                                                                                     | ch<br>mmit to sharing data<br>oject boundary<br>vernance<br>skeholders<br>admap<br>admap<br>ergy<br>atter<br>ste                                                                                                 | This is your Arc<br>Dashboard. It allows<br>you to access pages to<br>input Metric Data,<br>upload Precertification<br>Documents, and select<br>Community Metrics<br>(Additional Data) | ASSIGNED TO<br>Vatsal Bhatt<br>Vatsal Bhatt<br>Vatsal Bhatt<br>Vatsal Bhatt                 | A 🖸 -        | Louisa Ulrich-Verderber +  | 9  |
| Q<br>   ■                                   | orci)     >       Projects     >       I     All       I     My Cities       I     My Cities       I     Buildings     >       Schenectady     >       Schenectadys        Precertification     N       Base Points        Data Input        My Actions     Review       Score     >       Manage     >                                                                                                    | = / | All Act                                                                                                    | Searce<br>NAME<br>Col<br>Col<br>Col<br>Col<br>Col<br>Col<br>Col<br>Col<br>Col<br>Col                                                                                     | ch<br>mmit to sharing data<br>oject boundary<br>vernance<br>skeholders<br>admap<br>ergy<br>admap<br>ater<br>rgy<br>ster<br>ergy<br>ater<br>asportation<br>ana Experience                                         | This is your Arc<br>Dashboard. It allows<br>you to access pages to<br>input Metric Data,<br>upload Precertification<br>Documents, and select<br>Community Metrics<br>(Additional Data) | ASSIGNED TO<br>Vatsal Bhatt<br>Vatsal Bhatt<br>Vatsal Bhatt<br>Vatsal Bhatt<br>Vatsal Bhatt | A 🖸 -        | Louisa Ulrich-Verderber +  | 9  |
| ©<br>■<br>#                                 | Projects       >         R       All         IM       V////////////////////////////////////                                                                                                    | = / | а<br>All Act<br>о<br>о<br>о<br>о<br>о<br>о<br>о<br>о<br>о<br>о<br>о<br>о<br>о<br>о<br>о<br>о<br>о<br>о<br>о                                                                                                    | Searce<br>NAME<br>Col<br>Col<br>Col<br>Col<br>Col<br>Col<br>Col<br>Col<br>Sta<br>Col<br>Col<br>Sta<br>Col<br>Col<br>Col<br>Col<br>Col<br>Col<br>Col<br>Col<br>Col<br>Col | ch<br>mmit to sharing data<br>oject boundary<br>vernance<br>seting<br>admap<br>admap<br>admap<br>atter<br>ergy<br>ster<br>cost<br>asset<br>ansportation<br>man Experience<br>ditional Data                       | This is your Arc<br>Dashboard. It allows<br>you to access pages to<br>input Metric Data,<br>upload Precertification<br>Documents, and select<br>Community Metrics<br>(Additional Data) | ASSIGNED TO<br>Vatsal Bhatt<br>Vatsal Bhatt<br>Vatsal Bhatt<br>Vatsal Bhatt<br>Vatsal Bhatt | A 🖸 -        | Louisa Ulrich-Verderber +  | 9  |
| <ul> <li>♀</li> <li>■</li> <li>₹</li> </ul> | or citical set       >         R       All       >         R       My Crities       >         R       Buildings       >         Buildings       >       >         Crecits/Actions       Precertification       Precertification         Base Points       Data Input       >         Data Input       Ny Actions       >         Kerview       >       >                                                                                                    | = / | All Acti<br>status<br>o<br>o<br>o<br>o<br>o<br>o<br>o<br>o<br>o<br>o<br>o<br>o<br>o<br>o<br>o<br>o<br>o<br>o<br>o                                                                                                    | Searce<br>NAME<br>CONS<br>CO<br>CO<br>CO<br>CO<br>CO<br>CO<br>CO<br>CO<br>CO<br>CO<br>CO<br>CO<br>CO                                                                     | ch<br>mmit to sharing data<br>oject boundary<br>vernance<br>eting<br>admap<br>admap<br>admap<br>atter<br>admap<br>atter<br>atter<br>atter<br>ansportation<br>ans Experience<br>ditional Data<br>ctification Plan | This is your Arc<br>Dashboard. It allows<br>you to access pages to<br>input Metric Data,<br>upload Precertification<br>Documents, and select<br>Community Metrics<br>(Additional Data) | ASSIGNED TO<br>Vatsal Bhatt<br>Vatsal Bhatt<br>Vatsal Bhatt<br>Vatsal Bhatt<br>Vatsal Bhatt |              | Louisa Ulrich-Verderber +  | 9  |

# **Chapter 3: Performance Metrics**

### Metric #1 - Greenhouse Gas Emissions

Metric #1 measures the emissions from stationary energy and grid-supplied electricity, steam, heating, and cooling in metric tons of carbon dioxide equivalent (MTCDE).

## **Finding Data**

The process for finding data will depend on whether or not your community has an existing, region-specific GHG inventory. GHG emission data will likely come from one of two sources: a GHG inventory performed by the community, or the US Department of Energy's State and Local Energy Data (SLED) website<sup>2</sup>. The USGBC has approved the following methods and protocols for community-scale GHG inventories:

- 2006 IPCC Guidelines for National Greenhouse Gas Inventories
- Baseline Emissions Inventory/Monitoring Emissions Inventory methodology (Covenant of Mayors)
- Bilan Carbone (Association Bilan Carbone (ABC))
- Global Protocol for Community-Scale Greenhouse Gas Emission Inventories (GPC)

If the inventory was not conducted using one of these protocols, email <u>contact@arcskoru.com</u> for guidance and approval. Any inventory must follow the five accounting and reporting principles outlined in Section 2.1 of the GPC: relevance, completeness, consistency, transparency, and accuracy.

If your community **does have** an existing GHG inventory for the specific region being certified (i.e. town/city level inventory), use the data from the existing inventory.

- 1. Divide total emissions (in metric tons of carbon dioxide equivalent) by the population of the community
- If the emissions are not in metric tons of carbon dioxide equivalent (MT CDE), use the EPA's greenhouse gas equivalency calculator<sup>3</sup> to convert the emissions (<u>https://epa.gov/energy/greenhouse-gas-equivalencies-calculator</u>)
  - $\circ \quad \text{Scroll down to find the calculator} \\$

<sup>&</sup>lt;sup>2</sup> <u>https://apps1.eere.energy.gov/sled/#/</u>

<sup>&</sup>lt;sup>3</sup> <u>https://epa.gov/energy/greenhouse-gas-equivalencies-calculator</u>

| If You Have Energy Data | If You Have Emissions Data |
|-------------------------|----------------------------|
|                         | - choose a unit -          |
| Calculate               |                            |

• Select the "if you have emissions data" tab and input the values from your GHG inventory (be sure to select the correct units from the dropdown menu)

| If You Have Ener | If You Have Energy Data If You Have Emissions Data |                                                                       |  |  |  |  |
|------------------|----------------------------------------------------|-----------------------------------------------------------------------|--|--|--|--|
| Amount           | Unit                                               | Gas                                                                   |  |  |  |  |
|                  | Metric Tons 🔹                                      | CO <sub>2</sub> - <u>Carbon Dioxide or CO<sub>2</sub> Equivalent*</u> |  |  |  |  |
|                  | Metric Tons                                        | Carbon or Carbon Equivalent                                           |  |  |  |  |
|                  | Metric Tons                                        | CH <sub>4</sub> - <u>Methane</u>                                      |  |  |  |  |
|                  | Metric Tons                                        | N <sub>2</sub> O - <u>Nitrous Oxide</u>                               |  |  |  |  |
|                  | Metric Tons                                        | HCFC-22 • Hydrofluorocarbon gases                                     |  |  |  |  |
|                  | Metric Tons                                        | CF4 • Perfluorocarbon gases                                           |  |  |  |  |
|                  | Metric Tons                                        | SF <sub>6</sub> - <u>Sulfur Hexafluoride</u>                          |  |  |  |  |
|                  |                                                    | J                                                                     |  |  |  |  |

• Once all the values are input and the units are correct, click "calculate."

| Amount | Unit        |     | Gas                                                                   |
|--------|-------------|-----|-----------------------------------------------------------------------|
|        | Metric Tons | • ( | 20 <sub>2</sub> - <u>Carbon Dioxide or CO<sub>2</sub> Equivalent*</u> |
|        | Metric Tons | •   | Carbon or Carbon Equivalent                                           |
|        | Metric Tons | • ( | CH <sub>4</sub> - <u>Methane</u>                                      |
|        | Metric Tons | •   | V <sub>2</sub> O - <u>Nitrous Oxide</u>                               |
|        | Metric Tons | •   | HCFC-22 • Hydrofluorocarbon_gase                                      |
|        | Metric Tons | •   | CF4 • Perfluorocarbon gases                                           |
|        | Metric Tons | • 5 | SF <sub>6</sub> - <u>Sulfur Hexafluoride</u>                          |

• The calculator will give you the carbon dioxide equivalent in metric tons by default; this is the number to input into Arc.

| Equivalency Results                                           | How are they calculated?                                      |                   |
|---------------------------------------------------------------|---------------------------------------------------------------|-------------------|
| The sum of the greenhouse g<br>Dioxide Equivalent. This is eq | gas emissions you entered above is of Carbon<br>quivalent to: | 1,000 Metric Tons |

If your community **does not have** an existing GHG inventory, you will have to use an estimate to determine per capita emissions.

- 1. Go to the US Department of Energy's State and Local Energy Data (SLED) website (<u>https://apps1.eere.energy.gov/sled/#/</u>).
- 2. Search by town, city, or zip code.

| See City Energy Profile                                                                                                    |
|----------------------------------------------------------------------------------------------------|
| Get comprehensive energy use and activity data that can help your city plan and implement<br>clean energy projects. A city's energy profile includes summary reports on:                                                         |
| <ul> <li>Greenhouse gas emissions</li> <li>Electricity generation</li> <li>Natural gas and other fuel source costs</li> <li>Renewable energy resource potential</li> <li>Transportation, buildings, and industry data</li> </ul> |
| Enter ZIP Code or City, State                                                                                                    |
| Get Summary Report                                                                                                    |
|                                                                                                    |

3. Select the "emissions" tab.

| State & Local Energy Data    |                |                         |           |              |         |                 |         |         |
|------------------------------|----------------|-------------------------|-----------|--------------|---------|-----------------|---------|---------|
|                              |                |                         |           | 1            |         |                 |         | • Share |
| Electricity &<br>Natural Gas | Transportation | Buildings &<br>Industry | Emissions | Demographics | Toolbox | Data<br>Sources | Contact |         |

4. SLED will provide total estimated GHG emissions as well as estimated GHG emissions per capita for a given year.

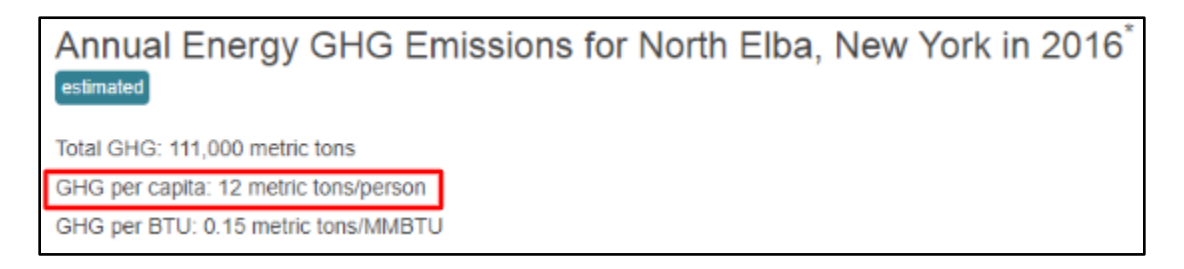

**NOTE:** If any emissions are being excluded, explain why. For example, emissions from two ski resorts (Whiteface and Gore Mountains) were excluded from the NYOR GHG emissions data. Because the ski resorts have no permanent populations and are outside the contiguous geographic boundary of NYOR, it was decided that the emissions from these two ski resorts should not be included in NYOR's GHG emissions metric.

## Metric #2 - Domestic Water Consumption

Metric #2 measures the amount of domestic water a community consumes in gallons per person per year (gal/person/yr). In rural communities, this water data is likely to come from a drinking water usage report created by the municipality as well as private well estimates.

## **Finding Data**

- Find the source of municipal water consumption data for your community. If there
  are residents who do not get their water from the municipal supply, the quantity
  used by these residents must be measured or estimated and included in the total.
  Methods for estimating consumption are not formally defined, and as such may
  require creative solutions to be developed for your community's specific situation.
  - **NOTE:** Data for NYOR was found in the Lake Placid 2017 Annual Drinking Water Quality Report. This same type of report is federally mandated by the EPA, and therefore data on municipal water consumption should be readily available for any municipality that provides water to its residents.
  - **Example:** In the case of the NYOR LFC project, the total water usage was

calculated by adding private well estimates for residents living outside of the municipal water supply range to Village data from the Lake Placid 2017 Annual Drinking Water Quality Report, which provided municipal water usage data.

- To determine the well estimates, maximum flow rates for existing residential wells constructed after the year 2000 were obtained. The flow rates of these 70 wells were averaged to arrive upon a reasonable estimate for individual private well consumption, which was then multiplied by the total number of residences.
- 2. Divide the total gallons/year value by the population of the community. This will result in the desired metric number of domestic water consumption in gallons/person/year.
- 3. Record this number and enter it into the Arc program.

## Metrics #3 & 4 - Municipal Solid Waste Generated & Percent Diverted From Landfills

Metric #3, Municipal Solid Waste Generated, is the measure of municipal solid waste produced by a community in metric tons. This metric is also used to calculate Metric #4, Percent Waste Diverted, which is input separately into the Arc Platform. This is the measure of the proportion of waste diverted (i.e. recycling) from landfills, and is measured as a percentage.

# **NOTE:** In the following steps, words enclosed in [brackets] indicate a <u>value</u> to be used in calculations.

- 1. To calculate these two metrics, data should be collected from all major waste collectors operating in your community, whether this is a commercial trash collecting service, community-run trash pickups, or based on direct landfill/recycling drops.
  - **Example:** The two major waste collectors in NYOR were Casella Waste Management and the North Elba Transfer Station.
- 2. Contact the appropriate entity for the amount of waste they take in from your community, how much of that goes to landfill, and how much recycling they collect.
  - Other forms of diverted waste include composting, incineration, digesting, etc. Each should be accounted for to the highest degree possible.
- 3. To calculate Metric #3 Municipal Solid Waste Generated:

- Add together all sources for waste generation.
  - Waste Generated includes all waste including landfilled waste as well as recycled waste or waste that is otherwise diverted from landfill.
  - Make sure all data sources are using the same units. If they are not, convert relevant data so that the number entered into Arc is in *metric tons*.
- Enter [Municipal Solid Waste Generated] into Arc.
- 4. To calculate Metric #4 Percent Waste Diverted:
  - Add together all the diverted waste data from your community to get [Diverted Waste].
  - Divide the [Diverted Waste by Municipal Solid Waste Generated] and multiply by 100%. This is the [Percent Waste Diverted].
    - Make sure all values in this process have units of *metric tons*. It will yield a percentage.
  - Enter [Percent Waste Diverted] into Arc.

**NOTE**: Depending on what data is provided by the waste collecting companies or agencies in your community, you may be required to scale the data provided from a county/parish-level scope to community-level scope. For example, in NYOR the North Elba Transfer Station accepts waste from anyone in Essex county. To adjust the values to account only for NYOR residents, the population of NYOR was divided by the population of the surrounding county to determine the percent contribution. This percentage was applied to the Waste Generated value for each respective data source. This should be repeated for each relevant company/agency before adding the data together.

## Metric #5 - Transportation

**NOTE:** This section requires a functional knowledge of Excel, or an equivalent spreadsheet application, to perform calculations.

Vehicle Miles Traveled (VMT) per Capita measures the amount of transportation used by a community in miles per day per person. The total VMT is the sum of VMT from roads with traffic counts, VMT on roads without traffic counts, and half of VMT attributed to residents traveling outside the region as well as visitors traveling to the region. Here is how to calculate each.

**NOTE:** In the following steps, words enclosed in [brackets] indicate a <u>value</u> to be used in calculations.

## **Finding Data**

- 1. Obtain Traffic Count Data:
  - Traffic Counts are used as the raw data VMT is calculated from. Traffic Counts can be obtained from the state Department of Motor Vehicles (DMV) or regional equivalent organization, or from the state Department of Transportation<sup>4</sup>.
    - Example: In NYOR, Traffic counts were sourced from the NYS DOT website (<u>www.dot.ny.gov</u>) under the Local Highway Inventory subsection of the Highway Data Services section.
  - Data for Traffic counts are likely to be county/parish-level data, and it may be necessary to contact your data source directly in order to narrow your search for your community's traffic count data.
    - Example: NYOR's community-specific data was obtained by directly contacting Director of the Highway Data Services Bureau to get data specific to North Elba, NY.
- 2. Copy community Traffic Count data in Excel.
- 3. Obtain Functional Road Classification Data (FC).
  - Functional Road Classes are ways States delineate different road types (i.e. highway, streets, roads) and depending on the State a community is in, this classification system may be different.
    - **Example**: NYOR found its FC from the NY DOT in an Excel sheet of statewide Traffic Count and FC data organized by county.
      - "Vehicle Miles of Travel 2017" Listed under Highway Data Services section and then the Highway Statistics sub-section.
  - As with Traffic Counts, this data may also be county/parish or even statewide and you may need to contact your data source directly to find community-specific data.
  - Copy the Functional Road Classification Data specific to your community into the same Excel file as Traffic Count data.

## VMT on Counted Roads

- 1. Multiply the length of each road segment by the traffic count, which is measured in annual average daily traffic (AADT).
- 2. Add all the results.
  - This is the [VMT on Counted Roads].

<sup>&</sup>lt;sup>4</sup> <u>https://www.fhwa.dot.gov/about/webstate.cfm</u>

## VMT on Uncounted Roads

- 1. Using County Functional Class data:
  - Divide the "VMT/1000" by the "Length" and multiply by 1000.
  - Do this for each functional class.
  - This is the [Average VMT per Length of Road Inside County by Functional Class].
- 2. Using Community Road Data:
  - Identify all functional classifications (denoted "FC") of roads in data.
  - Find the total length of uncounted roads in each functional class.
    - Example: SUMIFS( Length column, Functional Class column, "= Functional Class numeric value", VMT column, "=0").
      - Do this with each functional class value.
      - Functional class value should look like this , "=9",.
      - Include all quotations.
    - This yields [Length of Uncounted Roads Inside Region by Functional Class].
- 3. Multiply [Length of Uncounted Roads Inside Region by Functional Class] times [Average VMT per Length of Road Inside County by Functional Class].
  - This yields [Average VMT by Functional Class].
  - Do this for each functional class.
- 4. Add together all [Average VMT by Functional Classes] for each functional class
  - This is the region's [VMT on Uncounted roads].

## VMT Outside the Region

- 1. Half of travel outside the region by residents should be attributed to the region.
  - The same is true for half of travel by those visiting the region.
    - Travel should be calculated from the visitor's area of residency.
- 2. This is assumed to be zero by default due to the difficulty of gathering data in rural regions. If data is available or an educated guess can be made then this should not be assumed.
  - Data should be converted into miles traveled by residents (Outside VMT of Residents) and miles traveled by visitors (VMT of Visitors).
    - Add these two numbers together to get the [VMT Outside the Region].

## Calculating VMT per Capita

1. Add together [VMT on Counted Roads], [VMT on Uncounted Roads], and [VMT Outside the Region].

- This is the [Total VMT].
- 2. Divide [Total VMT] by the region's population.
- 3. Enter [Total VMT] into Arc.

## Metrics #6-11 - American Community Survey Data

Data for the human experience metrics of educational attainment, equitability, and prosperity can be found through the American Community Survey (ACS), an annual survey conducted by the United States Census Bureau, on the American FactFinder Website<sup>5</sup>. The American FactFinder website allows individuals, organizations, and governments to easily search for information by geographic region.

## **Finding Data**

1. Go to the American FactFinder website (<u>https://factfinder.census.gov/</u>) and select "Advanced Search".

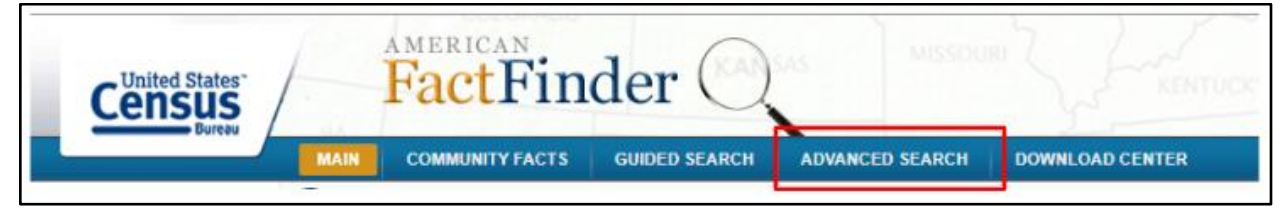

2. There are two search boxes - fill in both before clicking "Go".

| 1 | Enter search terms and an optional geography and click GO                                                                                                    |  |
|---|----------------------------------------------------------------------------------------------------|--|
|   | topic or table name state, county or place (optional)<br>GO ?<br>• topics or ace/ancestry or place (optional)<br>• topics or ace/ancestry or place (optional)<br>• topics or ace/ancestry or place (optional)<br>• topics or table name of the place (optional)<br>• topics or table name of the place (optional)<br>• topics or table name of the place (optional)<br>• topics or table name of the place (optional)<br>• topics of table name of the place (optional)<br>• topics of table name of the place (optional)<br>• topics of table name of table name of table n |  |

- 3. In "topic or table name," enter Table ID given below for each metric.
- 4. Fill in "state, country, or place" as necessary.
- 5. Click "Go" or hit the enter key to search.

<sup>&</sup>lt;sup>5</sup> <u>https://factfinder.census.gov/</u>

6. Select the table from the appropriate ACS year (1-year estimate recommended when available).

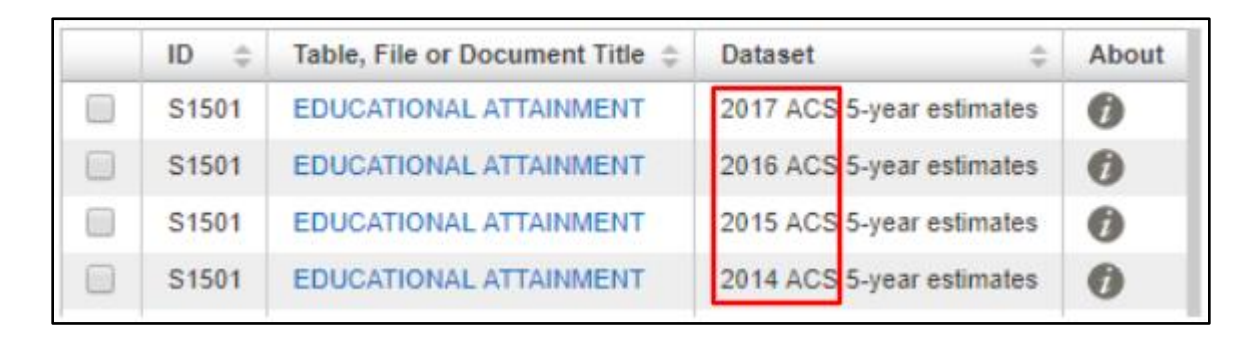

7. Be sure to clear the table ID from "Your Selections" in the top left before starting a new search; you can leave the geography selection if your next search is for the same location.

| Search:<br>s1501 Soundy Subdivision<br>North Elba town, Essex County,<br>New York Sound Stream County,<br>New York County, Clear all selections and | Search using       |                  |
|----------------------------------------------------------------------------------------------------|--------------------|------------------|
| County Subdivision<br>North Elba town, Essex County,<br>New York 😧<br>clear all selections and                                                      | Search:<br>s1501 🕄 |                  |
| clear all selections and                                                                                                    | County Subdivi     | sion             |
| start a new search                                                                                                    | New York 🕄         | h, Essex County, |

| Metric                                                    | Table ID |
|-----------------------------------------------------------|----------|
| 6. Percent Population with at least High School<br>Degree | S1501    |
| 7. Percent Population with at least Bachelor's Degree     | S1501    |
| 8. Gross Rent as a Percentage of Household Income         | B25071   |
| 9. Income Differential/Gini Index                         | B19083   |
| 10. Median Household Income                               | B19013   |
| 11. Unemployment Rate                                     | S2301    |

**NOTE**: Rather than putting the geography of interest in the search box, the geography can be added to "Your Selections".

1. Select geographies from the options in the left sidebar.

| Search using the options belo                     | ow: |  |
|---------------------------------------------------|-----|--|
| Topics<br>(age, income, year, dataset,)           | •   |  |
| Geographies<br>(states, counties, places,)        | ٠   |  |
| Race and Ethnic Groups<br>(race, ancestry, tribe) | ₽   |  |
| Industry Codes<br>(NAICS industry,)               | ₽   |  |
| EEO Occupation Codes<br>(executives, analysts,)   | ₽   |  |

2. Select a search method. "Name" is generally easiest when searching for a geography such as a specific state, city, or town.

| Select Geog | jraphies              | earch tenns and   | an optionar  | geography and click OO |  |  |  |  |
|-------------|-----------------------|-------------------|--------------|------------------------|--|--|--|--|
| List        | List Name Address Map |                   |              |                        |  |  |  |  |
| Enter a ge  | ography name          | or use the Geog   | raphy Filter | Options below:         |  |  |  |  |
| Enter a ge  | eography name         | e (Alabama, Maren | ngo County,  | .) GO 🕜                |  |  |  |  |

3. When searching by name, geographic filters can be added to narrow search results.

| Your Geography Filters                      |   |
|---------------------------------------------|---|
| 'Your Geography Filters' is empty           |   |
|                                             |   |
| Geography Filter Options                    |   |
| <ul> <li>Geographic Type</li> </ul>         |   |
| Nation (1)                                  |   |
| Region (22)                                 |   |
| Division (9)                                |   |
| State (60)                                  |   |
| County (11,179)                             |   |
| School District (29,744)                    |   |
| Congressional District (56,713)             |   |
| State Legislative District (104)            |   |
| City or Town (111,582)                      |   |
| Economic Place (20,689)                     |   |
| Township/Census County<br>Division (62,579) |   |
| Census Tract (188,755)                      |   |
| Block Group (22,088)                        |   |
| Block (123,084)                             |   |
| Metro/Micro Area (2,777)                    |   |
| American Housing Survey<br>Area (54)        |   |
| Urban Area (13,969)                         | • |

4. When the desired geography is located, clicking on the blue text will add the geography to "Your Selections." To add multiple geographies at once, check the box next to the geography and select "Add."

| Geography Results: 1-2 of 2                                                 |                                               |    |
|-----------------------------------------------------------------------------|-----------------------------------------------|----|
| Selected: 📧 Add 💌 Check All 📄 Clear All 🌲 Reset Sor                         | t                                             |    |
| Geography Name ¢                                                            | Geography Type 💠 Abo                          | ut |
| North Elba town, Essex County, New York                                     | County Subdivision                            |    |
| All Census Tracts (or parts) within North Elba town, Essex County, New York | Census Tract (or part) within Place/Remainder |    |

## **Calculating Educational Attainment**

Calculating education attainment for Metrics 6 and 7 is very straightforward.

For Metric 6

- 1. Follow the steps above to locate the educational attainment table on the American FactFinder website.
- 2. Locate the portion of the table that indicates educational attainment of the population 25 years and over.

|                                             | To                                                                                                    | otal               | Perc                                                                                                    | ent                |
|---------------------------------------------|----------------------------------------------------------------------------------------------------|--------------------|----------------------------------------------------------------------------------------------------|--------------------|
| Subject                                     | Total           Estimate         Marg<br>Er           809         79           147         441           142         6,603           186         467           1,81         1,81 | Margin of<br>Error | Estimate                                                                                                    | Margin<br>of Error |
| Population 18 to 24 years                   | 809                                                                                                    | +/-147             | Percent           of         Margin<br>of Estimate           147         (X)           -47         9.8%           -69         18.2%           -47         9.8%           -69         18.2%           -141         54.5%           -69         18.2%           -142         110           17.6%         +/-12.9           233         (X)           /-87         2.8%           -70%         +/-2.5           238         27.5%           27.5%         +/-3.4           238         20.7%           +/-3.5         154           8.1%         +/-2.3           234         18.5% |                    |
| Less than high school graduate              | 79                                                                                                    | +/-47              | 9.8%                                                                                                    | +/-5.8             |
| High school graduate (includes equivalency) | 147                                                                                                    | +/-69              | 18.2%                                                                                                    | +/-8.3             |
| Some college or associate's degree          | 441                                                                                                    | +/-141             | 54.5%                                                                                                    | +/-14.2            |
| Bachelor's degree or higher                 | 142                                                                                                    | +/-110             | 17.6%                                                                                                    | +/-12.9            |
|                                             |                                                                                                    |                    |                                                                                                    |                    |
| Population 25 years and over                | 6,603                                                                                                    | +/-233             | (X)                                                                                                    | (X)                |
| Less than 9th grade                         | 186                                                                                                    | +/-87              | 2.8%                                                                                                    | +/-1.3             |
| 9th to 12th grade, no diploma               | 463                                                                                                    | +/-171             | 7.0%                                                                                                    | +/-2.5             |
| High school graduate (includes equivalency) | 1,817                                                                                                    | +/-238             | 27.5%                                                                                                    | +/-3.4             |
| Some college, no degree                     | 1,368                                                                                                    | +/-238             | 20.7%                                                                                                    | +/-3.5             |
| Associate's degree                          | 534                                                                                                    | +/-154             | 8.1%                                                                                                    | +/-2.3             |
| Bachelor's degree                           | 1,224                                                                                                    | +/-234             | 18.5%                                                                                                    | +/-3.7             |
| Graduate or professional degree             | 1,011                                                                                                    | +/-253             | 15.3%                                                                                                    | +/-3.9             |

- 3. Add the percentages for "High school graduate (includes equivalency)," "Some college, no degree," "Associate's degree," "Bachelor's degree," and "Graduate or professional degree."
- 4. This calculation should be done in a spreadsheet<sup>6</sup> that can be uploaded onto the Arc Platform; an example of such a spreadsheet follows.

|    | A                         | В                                                                                                    | С                 | D            | E                      | F                       | G                                                                                                    | н               | 1         |                                                                                                    | J                                                                                                    |         |
|----|---------------------------|----------------------------------------------------------------------------------------------------|-------------------|--------------|------------------------|-------------------------|----------------------------------------------------------------------------------------------------|-----------------|-----------|----------------------------------------------------------------------------------------------------|----------------------------------------------------------------------------------------------------|---------|
| 1  |                           | Colculating                                                                                                    | Matria 6 Da       | roopt of Dop | ulation 25 X           | Zoorg and Or            | or with at L                                                                                                    | oost o Uich S   | ahaal Dag | r00                                                                                                    |                                                                                                    |         |
| 2  |                           | Calculating                                                                                                    | Metric 0, Fe      | reem of Fop  | ulation 25-1           | ears and Ov             |                                                                                                    | east a riigh St | choor Deg | ice                                                                                                    |                                                                                                    |         |
| 3  | 1. Find the educationa    | B     C     D       Calculating Metric 6, Percent of 1       nal attainment data on the FactFinder website (image ple of what the table will look like)       elow (be careful to input the correct percentages, loox in the example table)       m automatically       ulation 25 years and over       te (includes equivalency)       egree       sional degree       put into Arc)       0.00%6                                                                                                    | site (image to    |              |                        |                         |                                                                                                    |                 |           |                                                                                                    |                                                                                                    |         |
| 4  | the right is an example   | e of what the table will l                                                                                                    | ook like)         |              |                        |                         |                                                                                                    |                 |           |                                                                                                    |                                                                                                    |         |
| 5  | 2. Fill in the table belo | ow (be careful to input t                                                                                                    | he correct percen | itages,      |                        |                         |                                                                                                    |                 |           |                                                                                                    |                                                                                                    |         |
| 6  | indicated by the red be   | ox in the example table)                                                                                                    | -                 |              |                        |                         |                                                                                                    |                 | To        | tal                                                                                                    | Per                                                                                                    | cent    |
| 7  | 2. The set 1              |                                                                                                    |                   |              |                        |                         |                                                                                                    |                 |           | Margin of                                                                                                    |                                                                                                    | Margin  |
| 8  | 5. The table will sum a   | automatically                                                                                                    |                   |              |                        |                         | н         л         л           t Least a High School Degree         It Least a High School Degree           Total         Percent           Estimate         Estimate         It State           009 | of Error        |           |                                                                                                    |                                                                                                    |         |
| 0  |                           |                                                                                                    |                   |              | Population 18          | to 24 years             |                                                                                                    |                 | 809       | +/-147                                                                                                    | (X)                                                                                                    | (X)     |
|    |                           |                                                                                                    |                   |              | Less than h            | igh school graduate     | (instance)                                                                                                    |                 | /9        | +/-4/                                                                                                    | 9.8%                                                                                                    | +/-5.8  |
| 10 | Popula                    | ation 25 years and ove                                                                                                    | r                 |              | Some collec            | graduate (includes equi | e                                                                                                    |                 | 441       | +/-09                                                                                                    | J<br>Percent<br>not<br>Estimate<br>147 (X)<br>147 (X)<br>147 (X)<br>148 (X)<br>149 (X)<br>149 (X)<br>141 (X)<br>141 | +/-0.3  |
| 11 | High school graduate      | (includes equivalency)                                                                                                    |                   |              | Bachelor's d           | legree or higher        | ~                                                                                                    |                 | 142       | +/-110                                                                                                    | 17.6%                                                                                                    | +/-12.9 |
| 12 | Some college, no degr     | ree                                                                                                    |                   |              | Population 25          | years and over          |                                                                                                    |                 | 6,603     | I         J           ol Degree         Percent           Total         Percent           Estimate         Margin of<br>Error         Estimate         O           79         +/-47         0.01         0.02           79         +/-47         0.05         0.01           147         +/-49         0.2%         0.01           146         +/-141         7.6%         0.01           146         +/-10         17.6%         0.05           147         +/-233         0.05         0.07%           148         +/-234         0.7%         0.534           1,965         +/-234         0.1%         0.5%           1,011         +/-234         15.5%         15.3% | (X)                                                                                                    |         |
| 12 | Associate's degree        |                                                                                                    |                   |              | Less than 9            | th grade                |                                                                                                    |                 | H         | +/-87                                                                                                    | 2.8%                                                                                                    | +/-1.3  |
| 10 | Associate's degree        |                                                                                                    |                   |              | 9th to 12th g          | grade, no diploma       |                                                                                                    |                 | 463       | +/-171                                                                                                    | 7.0%                                                                                                    | +/-2.5  |
| 14 | Bachelor's degree         | A         B         C           Calculating Metric 6, Percent of Calculating Metric 6, Percent of Calculating Metric 6, |                   | High school  | graduate (includes equ | uivalency)              |                                                                                                    | 1,817           | +/-238    | 27.5%                                                                                                    | +/-3.4                                                                                                    |         |
|    | Conductor on the Constant |                                                                                                    |                   |              | Associate's            | degree                  |                                                                                                    |                 | 1,300     | +1-230                                                                                                    | 20.7%                                                                                                    | +/-3.5  |
| 10 | Graduate or profession    | nai degree                                                                                                    |                   |              | Bachelor's c           | learee                  |                                                                                                    |                 | 1.224     | +1-234                                                                                                    | 18 5%                                                                                                    | +/-37 - |
| 16 | Total (number to input    | t into Arc)                                                                                                    | 0.00%             |              | Graduate or            | professional degree     |                                                                                                    |                 | 1,011     | +/-253                                                                                                    | 15.3%                                                                                                    | +/-3.9  |
| 17 |                           |                                                                                                    |                   |              |                        |                         |                                                                                                    |                 |           |                                                                                                    |                                                                                                    |         |

For Metric 7

1. Follow the steps above to locate the educational attainment table on the American FactFinder website.

<sup>&</sup>lt;sup>6</sup> <u>https://bit.ly/2XPfcCi</u>

# 2. Locate the portion of the table that indicates educational attainment of the population 25 years and over.

|                                             | To       | otal               | Perc     | ent                |
|---------------------------------------------|----------|--------------------|----------|--------------------|
| Subject                                     | Estimate | Margin of<br>Error | Estimate | Margin<br>of Error |
| Population 18 to 24 years                   | 809      | +/-147             | (X)      | (X)                |
| Less than high school graduate              | 79       | +/-47              | 9.8%     | +/-5.8             |
| High school graduate (includes equivalency) | 147      | +/-69              | 18.2%    | +/-8.3             |
| Some college or associate's degree          | 441      | +/-141             | 54.5%    | +/-14.2            |
| Bachelor's degree or higher                 | 142      | +/-110             | 17.6%    | +/-12.9            |
|                                             |          |                    |          |                    |
| Population 25 years and over                | 6,603    | +/-233             | (X)      | (X)                |
| Less than 9th grade                         | 186      | +/-87              | 2.8%     | +/-1.3             |
| 9th to 12th grade, no diploma               | 463      | +/-171             | 7.0%     | +/-2.5             |
| High school graduate (includes equivalency) | 1,817    | +/-238             | 27.5%    | +/-3.4             |
| Some college, no degree                     | 1,368    | +/-238             | 20.7%    | +/-3.5             |
| Associate's degree                          | 534      | +/-154             | 8.1%     | +/-2.3             |
| Bachelor's degree                           | 1,224    | +/-234             | 18.5%    | +/-3.7             |
| Graduate or professional degree             | 1,011    | +/-253             | 15.3%    | +/-3.9             |

- 3. Add the percentages for "Bachelor's degree" and "Graduate or professional degree."
- 4. This calculation should be done in a spreadsheet<sup>7</sup> that can be uploaded onto the Arc Platform; an example of such a spreadsheet follows.

|       | AB                                        | C                              | D       | E                         | F                         | G             | Н             | I.        |           | J      |         |
|-------|-------------------------------------------|--------------------------------|---------|---------------------------|---------------------------|---------------|---------------|-----------|-----------|--------|---------|
| 1     | Calcula                                   | ating Metric 6 Percent         | of Pop  | alation 25                | Vears and Or              | ver with at I | east a High S | School De | oree      |        |         |
| 2     | Curcula                                   | iting wiente o, i creent       | orropa  | nation 25                 | Tears and Ov              | /or when at L | cast a men s  | choor De  | gree      |        |         |
| 3     | 1. Find the educational attainment data   | on the FactFinder website (in  | lage to |                           |                           |               |               |           |           |        |         |
| 4     | the right is an example of what the table | e will look like)              | 10      |                           |                           |               |               |           |           |        |         |
| 5     | 2. Fill in the table below (be careful to | input the correct percentages, |         |                           |                           |               |               |           |           |        |         |
| 6     | indicated by the red box in the example   | : table)                       |         |                           |                           |               |               | Т         | otal      | Per    | cent    |
| 7     | 0.00                                      |                                |         |                           |                           |               |               |           | Margin of |        | Marmin  |
| 8     | 3. The table will sum automatically       | table will sum automatically   |         |                           |                           | Subject       |               |           |           |        |         |
| 0     |                                           |                                |         | Population 18 to 24 years |                           |               |               | 809       | +/-147    | (X)    | (X)     |
| ~     |                                           | 942                            |         | Less than h               | high school graduate      |               |               | 79        | +/-47     | 9.8%   | +/-5.8  |
| 10    | Population 25 years ar                    | id over                        |         | High school               | 147                       | +/-69         | 18.2%         | +/-8.3    |           |        |         |
| 11    | Pashalar's degree                         |                                |         | Bachelor's                | ge of associate s degree  |               |               | 142       | +/-141    | 17.6%  | +/-1=2  |
| 11    | Dacheloi s degree                         |                                |         | Devicentia                | degree of myner           |               |               | 146       | 47-110    | 11.9.9 | 7/-12.0 |
| 12    | Graduate or professional degree           |                                |         | Population 2 <sup>4</sup> | 5 years and over          |               |               | 6,603     | +/-233    | (0)    | (20)    |
| 12    | Tatal (number to innet into (us)          | 0.009/                         |         | Less than f               | 9th grade                 |               |               | 186       | +/-87     | 2.8%   | +/-1.3  |
| 13    | Total (number to input into Arc)          | 0.0070                         |         | 9th to 12th               | grade, no diploma         |               |               | 463       | +/-171    | 7.0%   | +/-2.5  |
| 14    |                                           |                                |         | High schore               | al graduate (includes equ | avalency)     |               | 1,817     | +/-238    | 27.5%  | +/-3.4  |
|       |                                           |                                |         | Some colle                | ige, no degree            |               |               | 1,368     | +/-238    | 20.7%  | +/-3.5  |
| 15    |                                           |                                |         | Associater                | a degree                  |               |               | 534       | +/-154    | 8.1%   | +/-2.3  |
| 16    |                                           |                                |         | Bachelor's                | degree                    |               |               | 1.224     | +/-234    | 18.5%  | +/-3.7  |
| 20272 |                                           |                                |         | Graduate o                | r professional degree     |               |               | 1,011     | +/-253    | 15.3%  | +1-3.9  |

<sup>&</sup>lt;sup>7</sup> <u>https://bit.ly/2GL8eIR</u>

### Metrics #12 & 13 - Air Quality

Metrics #12 and #13 address Air Quality Index (AQI), a measurement of air quality based on the concentrations of given airborne pollutants within a region's airspace. It is expressed as a unitless value between 0 and 500.

### **Finding Data**

1. Go to the EPA's Air Quality Index Report webpage (<u>https://www.epa.gov/outdoor-air-quality-data/air-quality-index-report</u>) and select the year for which you would like to acquire data from the first dropdown menu. You should select the most recent complete year.

| ÷   | → C 🔒 https://w                | ww.epa.gov/outdoor-air-quality-data/air-quality-index-report                                                                                           | ☆ 🛎 :                          |
|-----|--------------------------------|----------------------------------------------------------------------------------------------------|--------------------------------|
| 800 | Select                         | Ariates government.                                                                                                    | -                              |
| 0   | 2018                           | gov. If the information you are looking for is not here, you may be able to find it on the EPA Web Archive or the January 19, 2017 Web Snapshot.       | Close ×                        |
|     | 2017                           |                                                                                                    |                                |
| Ň   | 2016                           | stection                                                                                                    |                                |
|     | 2015                           |                                                                                                    |                                |
|     | 2013                           | Environmental Topics Laws & Regulations About EPA                                                                                                    | Search EPA.gov                 |
|     | 2012                           |                                                                                                    |                                |
| 0   | 2011                           | Quality Data                                                                                                    | CONTACT US SHARE (f) (v) (P) 🖾 |
| U V | 2010                           | guarry Data                                                                                                    |                                |
|     | 2008                           |                                                                                                    |                                |
| A   | 2007                           | y Index Report                                                                                                    |                                |
|     | 2006                           | · ·                                                                                                    |                                |
| Thi | 2003                           | lity Index annual summary information, including maximum AQI values and the count of days in each AQI category. Read more about what's in this report. |                                |
|     | 2003                           |                                                                                                    |                                |
| Use | e 2002                         | get AQI reports for one state, county, or CBSA at a time. <u>Click this link if you want a national file that lists all counties or CBSAs</u> .        |                                |
| 1   | 2001                           | _                                                                                                    |                                |
| 1.  | Select V                       |                                                                                                    |                                |
|     |                                |                                                                                                    |                                |
| 2.  | Geographic Area                |                                                                                                    |                                |
|     | ~                              |                                                                                                    |                                |
|     | or                             |                                                                                                    |                                |
|     |                                |                                                                                                    |                                |
|     | 01                             |                                                                                                    |                                |
| 1   |                                |                                                                                                    |                                |
| 3.  | Group Results by               |                                                                                                    |                                |
| 1   | City (defined as C             | 35A)                                                                                                    |                                |
| 1   | _ county                       |                                                                                                    |                                |
|     |                                |                                                                                                    |                                |
|     |                                |                                                                                                    |                                |
| Co  | <u>ntact Us</u> to ask a quest | on, provide feedback, or report a problem.                                                                                                    |                                |
|     |                                |                                                                                                    |                                |
| 4   |                                |                                                                                                    |                                |

- 2. Select the geographic area where your community resides.
  - If your community is large enough, it may be listed under the "Select a City" dropdown menu. Check this dropdown menu first.
  - If your community is not listed under the "Select a City" dropdown menu, then select the county in which your community is located from the "Select a County" dropdown menu. County data should be an appropriate proxy for any community that does not have a more specific data source, but it is suggested that you locate the station that provides county data to the EPA, and double check that the data is representative of your community's airspace.

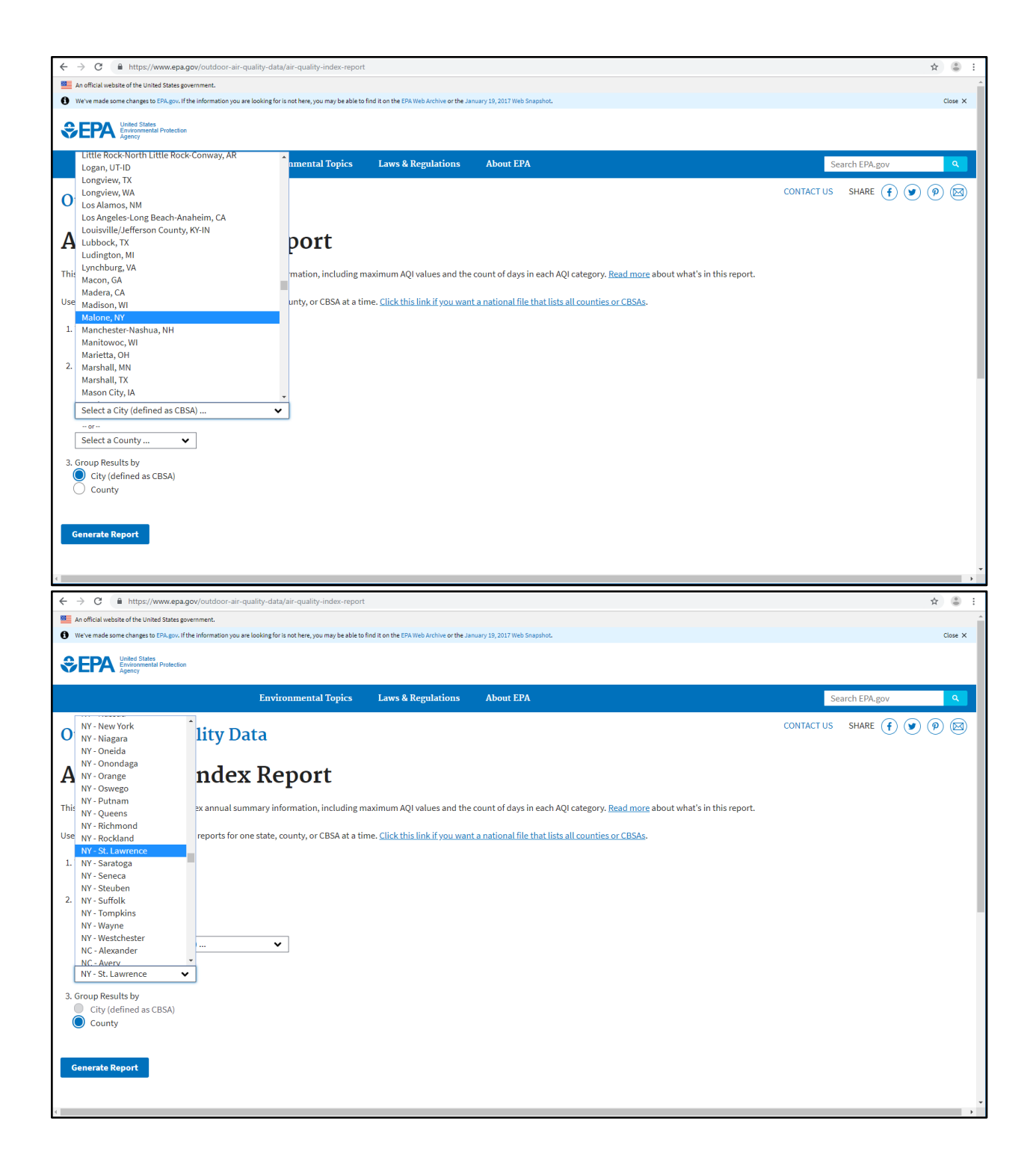

- 3. Click the "Generate Report" button.
- 4. A data table containing all available air quality data for your selected region will appear below. The two values you should be sure to record are the "AQI Median" and the "# Days Unhealthy for Sensitive Groups." For LFC Certification, you will only need these two data points from the most recent complete year, but it is encouraged for you to retrieve and record all data points from as many years previous as

possible by repeating this process and compiling the results in a table. The Arc Platform will allow you to input values from as many previous years as you want, and these historical values may help your community determine trends and measure progress. Note that null and zero values are both displayed as empty cells in this table, and so some interpretation may be necessary to determine the meaning of an empty cell.

|                                                                                                    | <ul> <li></li></ul>                                                                                                    |                |                         |                 |                                  |                  |                   |            |                |              |             |                  |                 |                  |                    |                   |                             |    |
|----------------------------------------------------------------------------------------------------|----------------------------------------------------------------------------------------------------|----------------|-------------------------|-----------------|----------------------------------|------------------|-------------------|------------|----------------|--------------|-------------|------------------|-----------------|------------------|--------------------|-------------------|-----------------------------|----|
|                                                                                                    |                                                                                                    |                |                         |                 |                                  |                  |                   |            |                |              |             |                  |                 |                  |                    |                   |                             | _  |
| ographic Area                                                                                                    | a: Malone, NY                                                                                                    |                |                         |                 |                                  |                  |                   |            |                |              |             |                  |                 |                  |                    |                   |                             |    |
| mmary: by CE                                                                                                    | ЗSA                                                                                                    |                |                         |                 |                                  |                  |                   |            |                |              |             |                  |                 |                  |                    |                   |                             |    |
| ar: 2017                                                                                                    |                                                                                                    |                |                         |                 |                                  |                  |                   |            |                |              |             |                  |                 |                  |                    |                   |                             |    |
| pout this report                                                                                                    | t                                                                                                    |                |                         |                 |                                  |                  |                   |            |                |              |             |                  |                 |                  |                    |                   |                             |    |
| ne following da                                                                                                    | ata links are active for the next 1                                                                                                    | ວ minutes, af  | ter which y             | ou must resu    | bmit your que                    | ry.              |                   |            |                |              |             |                  |                 |                  |                    |                   |                             |    |
| ownload PDF (p                                                                                                    | <u>printable page)</u>                                                                                                    |                |                         |                 |                                  |                  |                   |            |                |              |             |                  |                 |                  |                    |                   |                             |    |
| ownload CSV (s                                                                                                    | <u>spreadsheet)</u>                                                                                                    |                |                         |                 |                                  |                  |                   |            |                |              |             |                  |                 |                  |                    |                   |                             |    |
| sort a column                                                                                                    | in the table below, click on the                                                                                                    | column hear    | ling                    |                 |                                  |                  |                   |            |                |              |             |                  |                 |                  |                    |                   |                             |    |
| o sort a cotamin                                                                                                    | and a bic below, each of the                                                                                                    | columnicae     | лнъ.                    |                 |                                  |                  |                   |            |                |              |             |                  |                 |                  |                    |                   |                             |    |
|                                                                                                    |                                                                                                    |                |                         |                 | #Days                            |                  |                   |            |                |              |             |                  |                 |                  |                    |                   |                             |    |
|                                                                                                    |                                                                                                    | #Days          | #Days                   | #Days           | Unhealthy                        | #Days            | #Days             | AQI        | AQI            | AQI          | #Days       | #Days            | #Days           | #Days            | #Days              | #Days             |                             |    |
|                                                                                                    | ¢ CBSA                                                                                                    | ≎ with<br>AQI  | Good                    | Moderate        | tor<br>Sensitive                 | Unhealthy        | Very<br>Unhealthy | Max        | ≎ 90th<br>%ile | Median       | ° co °      | <sup>♥</sup> NO2 | <sup>♥</sup> 03 | <sup>♥</sup> SO2 | <sup>♥</sup> PM2.5 | <sup>♀</sup> PM10 |                             |    |
|                                                                                                    |                                                                                                    |                |                         |                 | Groups                           |                  |                   |            |                |              |             |                  |                 |                  |                    |                   |                             |    |
|                                                                                                    | Malone, NY                                                                                                    | 365            | 357                     | 8               |                                  |                  |                   | 93         | 41             | 25           |             | 118              | 198             | 49               |                    |                   |                             |    |
|                                                                                                    |                                                                                                    |                |                         |                 |                                  |                  |                   |            |                |              |             |                  |                 |                  |                    |                   |                             |    |
|                                                                                                    |                                                                                                    |                |                         |                 |                                  |                  |                   |            |                |              |             |                  |                 |                  |                    |                   |                             |    |
| rData reports a                                                                                                    | re produced from a direct query                                                                                                    | / of the AQS [ | Data Mart.<br>The AOS d | The data repr   | esent the best<br>lated by state | and most rece    | ent information   | n availabl | e to EPA f     | from state a | gencies. H  | owever, so       | me values       | may be ab        | sent due t         | o incomple        | te reportin                 | 18 |
| me values may                                                                                                    | / change due to quality assuran                                                                                                    | ce activities. | The AQS d               | atabase is upo  | Jated by state,                  | , tocat, and the | oat organization  | IS WHO OV  | wh and su      | iomit the d  | ata.        |                  |                 |                  |                    |                   |                             |    |
| aders are caut                                                                                                    | tioned not to rank order geograf                                                                                                    | phic areas ba  | sed on Airl             | Data reports. / | Air pollution le                 | vels measured    | l at a particulai | monitor    | ing site a     | re not nece  | ssarily rep | esentative       | of the air      | quality for      | an entire o        | ounty or u        |                             |    |
|                                                                                                    |                                                                                                    |                |                         |                 |                                  |                  |                   |            |                |              |             |                  |                 |                  |                    |                   | ban area.                   |    |
|                                                                                                    |                                                                                                    |                |                         |                 |                                  |                  |                   |            |                |              |             |                  |                 | 1                |                    |                   | ban area.                   |    |
|                                                                                                    |                                                                                                    |                |                         |                 |                                  |                  |                   |            |                |              |             |                  |                 |                  |                    |                   | ban area.<br><b>个</b> Top o | of |
|                                                                                                    | he mostly and the discussion                                                                                                    |                |                         |                 |                                  |                  |                   |            |                |              |             |                  |                 |                  |                    |                   | ban area.<br>个 Top o        | of |
| <u>ontact Us</u> to ask                                                                                                    | k a question, provide feedback,                                                                                                    | or report a p  | roblem.                 |                 |                                  |                  |                   |            |                |              |             |                  |                 |                  |                    |                   | ban area.<br>🛧 Top c        | of |
| <u>Contact Us</u> to asl                                                                                                    | k a question, provide feedback,                                                                                                    | or report a p  | roblem.                 |                 |                                  |                  |                   |            |                |              |             |                  |                 |                  |                    |                   | ban area.                   | of |
| C → C → C → Participant Area and a set of the set of the  |                                                                                                    |                |                         |                 |                                  |                  |                   |            |                |              |             |                  |                 |                  |                    |                   |                             |    |
| A mathematical and a set of the next 0 minutes, after which you must resubmit your query.     Download D2 informations was accounted with a set of the next 0 minutes, after which you must resubmit your query.     Download D2 informations and a set of the next 0 minutes, after which you must resubmit your query.     Download D2 informations and a set of the next 0 minutes, after which you must resubmit your query.     Download D2 informations and a set of the next 0 minutes, after which you must resubmit your query.     Download D2 informations and a set of the next 0 minutes, after which you must resubmit your query.     Download D2 informations and a set of the next 0 minutes, after which you must resubmit your query.     Download D2 informations and a set of the next 0 minutes, after which you must resubmit your query.     Download D2 informations and a set of the next 0 minutes, after which you must resubmit your query.     Download D2 information and a set of the next 0 minutes, after which you must resubmit your query.     Download D2 information and a set of the next 0 minutes, after which you must resubmit your query.     Download D2 information and a set of the next 0 minutes, after which you must resubmit your query.     Download D2 information and a set of the next 0 minutes, after which you must resubmit your query.     Download D2 information and a set of the next 10 minutes, after which you must resubmit your query.     Download D2 information and a set of the next 10 minutes, after which you must resubmit your query.     Download D2 information and a set of the next 0 minutes, after which you must resubmit your query.     Download D2 information and a set of the next 10 minutes, after which you must resubmit your query.     Download D2 information and a set of the next 10 minutes, after which you must resubmit your query.     Download D2 information and a set of the next 10 minutes, after which you must resubmit your query.     Download D2 information and a set of the next 10 minutes, aft |                                                                                                    |                |                         |                 |                                  |                  |                   |            |                |              |             |                  |                 |                  |                    |                   |                             |    |
| Contact Us to asl                                                                                                    | C       In the phylower spage/control on air-quality-induce report         C       In the phylower spage/control on air-quality-induce report         C       In the phylower spage/control on air-quality-induce report         Image: by CBSA       The phylower spage/control on air-quality-induce report         Image: by CBSA       The phylower spage/control on air-quality-induce report         Image: by CBSA       The phylower spage/control on air-quality-induce report         Image: by CBSA       The phylower spage/control on air-quality-induce report         Image: by CBSA       The phylower spage/control on air-quality-induce report         Image: by CBSA       The phylower spage/control on the column heading.         It a column in the table below, Click on the column heading.       The phylower spage/control on air-phylower spage/control on air-phylower spage/contro                                                                                                    |                |                         |                 |                                  |                  |                   |            |                |              |             |                  |                 |                  |                    |                   |                             |    |
| Contact Us to asl                                                                                                    | In the row we apply conductor are quality data give quality index report We will be a set of the next 10 minutes, after which you must resubmit your query. Lipping and the point of the column heading. In the table below, click on the column heading. In the table below, click on the column heading. In the table table table to palking |                |                         |                 |                                  |                  |                   |            |                |              |             |                  |                 |                  |                    |                   |                             |    |

- 5. Compile your results in a table.
- 6. Input the values for AQI Median and Days Unhealthy for Sensitive Groups into the Arc Platform.

#### Metric #14 - Violent Crime

Metric 14 measures the amount of violent crime reported in a community in offenses/capita/year. In rural communities, this crime data is likely to come from local police departments and/or the state Division of Criminal Justice Services (DCJS) or equivalent agency.

1. Data for Violent Crime is most likely to come from the community's local Police department or from their state agency responsible for crime data (DCJS).

- **Example**: For NYOR, data for Violent Crime was found from the New York State Division of Criminal Justice Services (NYS DCJS)<sup>8</sup>.
  - An Excel report was found that gives the individual a number of index crimes (which include violent crimes) reported in Essex County and who the crimes were reported to from 2013-2017. This file included data from Lake Placid Village Police Department and State Police.
- 2. This data is likely to be at the county/parish level, and it may be necessary to manipulate or exclude certain data to obtain your community's Violent Crime/capita/year number.
  - **Example**: In NYOR, all the State Police data for other towns in Essex County was ignored form the original report, yielding only the crimes reported by the State Police in the North Elba area.
  - That combined with the Lake Placid Village Police Department data yielded the NYOR data entered into ARC.
- 3. Once you have isolated the data specific to your community, you may have to further manipulate it to be offenses/capita/year. Crime data is standardly reported as a violent crime per 100,000 people and you will have to manipulate this number to properly represent your community's population.
  - **Example**: After changing the data scale from offences/10,000 to /capita the final NYOR Violent Crime value was .0026 offenses/capita/year.
- 4. Once you have converted the specific data for your community to offenses/capita/year you can enter that number into Arc.

<sup>&</sup>lt;sup>8</sup> <u>https://www.criminaljustice.ny.gov/crimnet/ojsa/indexcrimes/county\_totals.htm</u>

# **Chapter 4: Community Metrics**

The process of selecting and creating community metrics is less of a straight line and more of a spiral. You should start with broad goals and a long list of metrics, and review and adjust the list repeatedly until you end up with a list of metrics that addresses specific, high priority community goals. While it is reasonable and expected that the following steps may be taken out of order, it is highly recommended that Step 1 comes before anything else.

As you make final decisions about which metrics you will commit to tracking, keep in mind that someone will have to find and input data for each metric - this will theoretically become easier over time, but don't overwhelm your resources all at once. All Community Metrics should be tracked in a spreadsheet (a template and instructions can be found here: <u>https://bit.ly/2EZJbkn</u>).

- 1. Define community goals and priorities.
  - Review community planning documents.
    - If necessary, reach out to the community and create plans to address the concerns of community members and community leaders.
  - It is useful to create a master list of all the community goals and priorities you define.
    - If your community is multi-jurisdictional and there are goals and priorities that are specific to some stakeholders and not others, we recommend you clearly denote which stakeholders correlate with which goals and priorities.
    - Keeping track of goals can be done in a spreadsheet<sup>9</sup> or a word document; a spreadsheet is recommended (you can easily add a column to track which metrics correspond to which goals).
- 2. Consider the 14 Performance Metrics are there gaps in what the metrics represent about your community?
  - For example, if you have a high tourist population, you may want to create community metrics that account for the tourist population in some of the 14 Performance Metrics.
  - As another example, if trade school certifications are more valuable in your community than Bachelor's degrees, you may want to track the number of trade school certifications.
- 3. Review the list of additional metrics provided by the USGBC.

<sup>&</sup>lt;sup>9</sup> <u>https://bit.ly/2EZJbkn</u>

- Read through the recommendations and mark *all* the metrics that *might* be relevant to the community.
- Refine list to only include the most relevant/important metrics.
  - You can always add more community metrics in the coming years as data collection for existing metrics becomes more streamlined.
- If there are suggested metrics that are close to suiting your needs, but aren't exactly what you're looking for, feel free to edit and modify them.
- 4. Compare your goals and priorities list to your community metrics list.
  - Are all of your goals and priorities addressed?
    - If no, review Steps 2 and 3 and consider Step 5.
  - Do you have a manageable number of community metrics?
    - If no, see Step 3.b.i.
- 5. If there are still gaps in your community metrics list, you'll need to create your own metrics.
  - Starting with the list from Step 1, consider how you can measure the success and progress of community plans.
  - Take a look at how other communities, groups, and organizations are measuring similar goals.
    - For example, when NYOR was looking to measure sustainability in mountain bike trails, we followed guidelines recommended by the International Mountain Bicycling Association.

## **Chapter 5: Caveats and Explanations**

### EPA's Greenhouse Gas Equivalencies Calculator

The calculations performed by this EPA tool<sup>10</sup> are approximate, and are rounded to the nearest whole number. The results are *accurate*, and can be trusted and used for estimates, but are not *precise* and should not be considered to be exact.

### American Community Survey

The US Census Bureau's American Community Survey started collecting data in 2005 in response to the need for continuous, accurate data about the country's population. This data is collected by monthly surveys that are used to create annual estimates that can be used by policymakers, researchers, and the general public. To learn more about the sample size and quality of the data provided by the ACS, use the tools provided on their website<sup>11</sup>. When using ACS data, be sure to pay attention to the margins of error provided in each table. Before comparing ACS data, check the Bureau's guidelines<sup>12</sup> and use the statistical testing tool<sup>13</sup> provided on their website.

<sup>&</sup>lt;sup>10</sup> <u>https://epa.gov/energy/greenhouse-gas-equivalencies-calculator</u>

<sup>&</sup>lt;sup>11</sup> <u>https://www.census.gov/acs/www/methodology/sample-size-and-data-quality/</u>

<sup>&</sup>lt;sup>12</sup> <u>https://www.census.gov/programs-surveys/acs/guidance/comparing-acs-data.html</u>

<sup>&</sup>lt;sup>13</sup> <u>https://www.census.gov/programs-surveys/acs/guidance/statistical-testing-tool.html</u>

## Conclusion

We hope that we have provided useful guidance on the LEED for Communities certification process. Every community comes with its own set of circumstances and challenges, and no single process is universally applicable. You and your team will need to be creative with your solutions to the problems that arise during your certification experience. We recommend that you regard this process as an exercise in problem-solving, and hope that this mindset will allow you and your team to appreciate the unique characteristics of your community. Remember that LFC certification is just a step on the journey to sustainability, and not the destination. Happy trails!